# LCD Monitor

### Instructions for Use

Before operating the unit, please read this manual thoroughly and retain it for future reference.

### LMD-1530MD

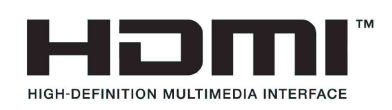

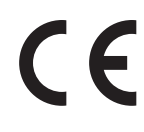

### Indications for Use/Intended Use

The Sony LMD-1530MD LCD Monitor is intended to provide 2D color video displays of images from surgical endoscopic/laparoscopic camera systems and other compatible medical imaging systems. The LMD-1530MD monitor is for real-time use during minimally invasive surgical procedures and is suitable for use in hospital operating rooms, surgical centers, clinics, doctors' offices and similar medical environments.

### Notes

- This equipment is for medical professionals.
- This equipment is intended for use in medical environments, such as clinics, examination rooms, and operating rooms.

### WARNING

To reduce the risk of fire or electric shock, do not expose this equipment to rain or moisture.

To avoid electrical shock, do not open the cabinet. Refer servicing to qualified personnel only.

No modification of this equipment is allowed.

### WARNING

To avoid the risk of electric shock, this equipment must only be connected to a supply mains with protective earth.

### WARNING

This unit has no power switch.

To disconnect the main power, unplug the power plug. When installing the unit, incorporate a readily accessible disconnect device in the fixed wiring, or connect the power plug to an easily accessible socketoutlet near the unit.

Do not position the ME equipment where it is difficult to unplug the power plug.

If a fault should occur during operation of the unit, operate the disconnect device to switch the power supply off, or disconnect the power plug.

### Symbols on the product

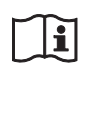

**Consult the instructions for use** Follow the directions in the instructions for use for parts of the unit on which this symbol appears.

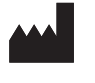

This symbol indicates the manufacturer, and appears next to the manufacturer's name and address.

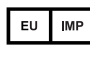

This symbol indicates the EU Importer, and appears next to the EU Importer's name and address.

This symbol indicates the European Community representative, and appears next to the European Community representative's name and address.

**MD** This symbol indicates the medical device in the European Community.

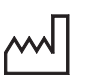

This symbol indicates the date of manufacture.

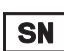

This symbol indicates the serial number.

- **REF** This symbol indicates the version of the accompanying document.
- **UDI** This symbol indicates the Unique Device Identifier (UDI), and appears next to the bar code representation of the Unique Device Identification.

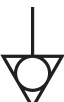

This symbol indicates the equipotential terminal which brings the various parts of a system to the same potential.

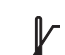

### Storage and transport temperature

This symbol indicates the acceptable temperature range for storage and transport environments.

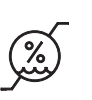

### Storage and transport humidity

This symbol indicates the acceptable humidity range for storage and transport environments.

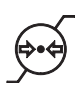

Storage and transport pressure

This symbol indicates the acceptable atmospheric pressure range for storage and transport environments.

### For customers in the U.S.A.

This equipment has been tested and found to comply with the limits for a Class A digital device, pursuant to part 15 of the FCC Rules. These limits are designed to provide reasonable protection against harmful interference when the equipment is operated in a commercial environment. This equipment generates, uses and can radiate radio frequency energy and, if not installed and used in accordance with the instruction manual, may cause harmful interference to radio communications. Operation of this equipment in a residential area is likely to cause harmful interference in which case the user will be required to correct the interference at his own expense.

You are cautioned that any changes or modifications not expressly approved in this manual could void your authority to operate this equipment.

All interface cables used to connect peripherals must be shielded in order to comply with the limits for a digital device pursuant to Subpart B of part 15 of FCC Rules.

### For customers in the U.S.A.

### Caution

Federal law (United States of America) restricts this device to sale by or on the order of a licensed healthcare practitioner.

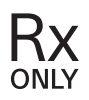

### For customers in Canada

This unit has been certified according to Standard CAN/ CSA-C22.2 No. 60601-1.

### Important safeguards and notices for use in the medical environments

- 1. All devices connected to the unit must be certified or compliant according to IEC 60601-1, IEC 60950-1, and IEC 60065 standards and other IEC/ISO standards applicable to the devices.
- 2. Furthermore, the system as a whole must comply with IEC 60601-1 standards. All peripheral devices connected to the signal input/output sections of the unit constitute the medical-use system, and therefore, the user is responsible for ensuring that the system as a whole complies with IEC 60601-1 standards. If in doubt, consult qualified Sony service personnel.
- 3. Connecting the unit to other devices may increase the leakage current.
- 4. For all peripheral devices connected to the unit that operate on commercial power supplies and do not

comply with IEC 60601-1 standards, incorporate an isolation transformer that complies with IEC 60601-1 standards and connect to the commercial power supply via the transformer.

- 5. The unit generates, uses, and may radiate radio frequency energy. If it is not installed and used in accordance with the instruction manual, it may cause interference on other devices. If the unit causes interference (which can be determined by disconnecting the power cord from the unit), try the following.
  - Relocate the unit with respect to the affected devices.
  - Connect the unit and the affected devices to different branch circuits.

For more information, consult qualified Sony service personnel.

(Applicable standard: IEC 60601-1-2)

### Important EMC notices for use in medical environments

- The LMD-1530MD needs special precautions regarding EMC and needs to be installed and put into service according to the EMC information provided in the instructions for use.
- The LMD-1530MD is intended for use in a professional healthcare facility environment.
- Portable and mobile RF communications equipment, such as cellular phones, can affect the LMD-1530MD.

### Warning

- Portable RF communications equipment should be used no closer than 30 cm (12 inches) to any part of the LMD-1530MD. Otherwise, degradation of the performance of this equipment could result.
- If the LMD-1530MD will be used adjacent to or stacked with other equipment, normal operation of the LMD-1530MD under such configurations should be verified via observation.
- The use of accessories and cables other than those specified, with the exception of replacement parts sold by Sony Corporation, may result in increased emissions or decreased immunity of the LMD-1530MD.

#### Guidance and manufacturer's declaration - electromagnetic emissions

The LMD-1530MD is intended for use in the electromagnetic environment specified below. The customer or the user of the LMD-1530MD should assure that it is used in such an environment.

| Emission test                                               | Compliance | Electromagnetic environment – guidance                                                                                                    |
|-------------------------------------------------------------|------------|----------------------------------------------------------------------------------------------------|
| RF emissions<br>CISPR 11                                    | Group 1    | The LMD-1530MD uses RF energy only for its internal function. Therefore, its RF emissions are very low and are not likely to cause any interference in nearby electronic equipment. |
| RF emissions<br>CISPR 11                                    | Class B    | The LMD-1530MD is suitable for use in all<br>establishments, including domestic establishments and<br>those directly connected to the public low-voltage power                      |
| Harmonic emissions<br>IEC 61000-3-2                         | Class D    | supply network that supplies buildings used for domestic purposes.                                                                                                    |
| Voltage fluctuations/<br>flicker emissions<br>IEC 61000-3-3 | Complies   |                                                                                                    |

### Guidance and manufacturer's declaration - electromagnetic immunity

The LMD-1530MD is intended for use in the electromagnetic environment specified below. The customer or the user of the LMD-1530MD should assure that it is used in such an environment.

| Immunity test                                                                                                    | IEC 60601<br>test level                                                                                                    | Compliance level                                                                                                    | Electromagnetic environment – guidance                                                                                                    |  |  |  |
|----------------------------------------------------------------------------------------------------|----------------------------------------------------------------------------------------------------|----------------------------------------------------------------------------------------------------|----------------------------------------------------------------------------------------------------|--|--|--|
| Electrostatic<br>discharge (ESD)                                                                                   | ±8 kV contact                                                                                                    | ±8 kV contact                                                                                                    | Floors should be wood, concrete or ceramic tile. If<br>floors are covered with synthetic material, a relative<br>humidity of at least 30% is recommended.                                                                                                    |  |  |  |
| IEC 61000-4-2                                                                                                    | ±15 kV air                                                                                                    | ±15 kV air                                                                                                    |                                                                                                    |  |  |  |
| Electrical fast<br>transient/burst                                                                                 | ±2 kV for power<br>supply lines                                                                                                    | ±2 kV for power<br>supply lines                                                                                                    | Mains power quality should be that of a typical commercial or hospital environment.                                                                                                    |  |  |  |
| IEC 61000-4-4                                                                                                    | ±1 kV for input/<br>output lines                                                                                                    | ±1 kV for input/<br>output lines                                                                                                    |                                                                                                    |  |  |  |
| Surge                                                                                                    | ±1 kV line(s) to<br>line(s)                                                                                                    | ±1 kV differential mode                                                                                                    | Mains power quality should be that of a typical commercial or hospital environment.                                                                                                    |  |  |  |
| IEC 61000-4-5                                                                                                    | $\pm 2$ kV line(s) to earth                                                                                                    | ±2 kV common<br>mode                                                                                                    |                                                                                                    |  |  |  |
| Voltage dips, short<br>interruptions and<br>voltage variations<br>on power supply<br>input lines<br>IEC 61000-4-11 | $0\% U_{\rm T}$<br>(100% dip in $U_{\rm T}$ )<br>for 0.5/1 cycles <sup>a</sup><br>$40\% U_{\rm T}$<br>(60% dip in $U_{\rm T}$ )<br>for 5 cycles<br>$70\% U_{\rm T}$<br>(30% dip in $U_{\rm T}$ )<br>for 25/30 cycles <sup>a</sup><br>(for 0.5 sec)<br>$0\% U_{\rm T}$<br>(100% dip in $U_{\rm T}$ )<br>for 250/300 cycles <sup>a</sup><br>(for 5 sec) | $0\% U_{\rm T}$<br>(100% dip in $U_{\rm T}$ )<br>for 0.5/1 cycles <sup>a</sup><br>$40\% U_{\rm T}$<br>(60% dip in $U_{\rm T}$ )<br>for 5 cycles<br>$70\% U_{\rm T}$<br>(30% dip in $U_{\rm T}$ )<br>for 25/30 cycles <sup>a</sup><br>(for 0.5 sec)<br>$0\% U_{\rm T}$<br>(100% dip in $U_{\rm T}$ )<br>for 250/300 cycles <sup>a</sup><br>(for 5 sec) | Mains power quality should be that of a typical<br>commercial or hospital environment. If the user of the<br>LMD-1530MD requires continued operation during<br>power mains interruptions, it is recommended that the<br>LMD-1530MD be powered from an uninterruptible<br>power supply or a battery. |  |  |  |
| Power frequency<br>(50/60 Hz)<br>magnetic field<br>IEC 61000-4-8                                                   | 30 A/m                                                                                                    | 30 A/m                                                                                                    | Power frequency magnetic fields should be at levels<br>characteristic of a typical location in a typical<br>commercial or hospital environment.                                                                                                    |  |  |  |
| NOTE: $U_{\rm T}$ is the a.c                                                                                       | NOTE: $U_{T}$ is the a.c. mains voltage prior to application of the test level                                                                                                    |                                                                                                    |                                                                                                    |  |  |  |
| a For example, 10/12 means 10 cycles at 50 Hz or 12 cycles at 60 Hz.                                               |                                                                                                    |                                                                                                    |                                                                                                    |  |  |  |

### Guidance and manufacturer's declaration - electromagnetic immunity

| Immunity test   | IEC 60601<br>test level                                  | Compliance level   | Electromagnetic environment – guidance                                                                                                    |
|-----------------|----------------------------------------------------------|--------------------|----------------------------------------------------------------------------------------------------|
|                 |                                                          |                    | Portable and mobile RF communications equipment<br>should be used no closer to any part of the<br>LMD-1530MD, including cables, than the recommended<br>separation distance calculated from the equation<br>appliance to the frequency of the transmitter. |
|                 |                                                          |                    | Recommended separation distance                                                                                                    |
| Conducted RF    | 3 Vrms<br>150 kHz to 80 MHz                              | 3 Vrms             | $d = 1.2 \sqrt{P}$                                                                                                    |
| IEC 61000-4-6   | outside ISM bands <sup>c</sup>                           |                    |                                                                                                    |
|                 | 6 Vrms<br>150 kHz to 80 MHz<br>in ISM bands <sup>c</sup> | 6 Vrms             |                                                                                                    |
| Radiated RF     | 3 V/m                                                    | 3 V/m              | IEC 60601-1-2: 2007                                                                                                    |
| IEC 61000-4-3   | 80 MHz to 2.7 GHz                                        |                    | $d = 1.2 \sqrt{P}$ 80 MHz to 800 MHz                                                                                                    |
|                 |                                                          |                    | $d = 2.3 \sqrt{P}$ 800 MHz to 2.5 GHz                                                                                                    |
|                 |                                                          |                    | IEC 60601-1-2: 2014                                                                                                    |
|                 |                                                          |                    | $d = 2.0 \sqrt{P} 80 \text{ MHz to } 2.7 \text{ GHz}$                                                                                                    |
|                 |                                                          |                    | Where $P$ is the maximum output power rating of the transmitter in watts (W) according to the transmitter manufacturer and $d$ is the recommended separation distance in meters (m).                                                                       |
|                 |                                                          |                    | Field strengths from fixed RF transmitters, as determined by an electromagnetic site survey, <sup>a</sup> should be less than the compliance level in each frequency range. <sup>b</sup>                                                                   |
|                 |                                                          |                    | Interference may occur in the vicinity of equipment marked with following symbol:                                                                                                    |
|                 |                                                          |                    | (((•)))                                                                                                    |
| NOTE 1: At 80 1 | <br>MHz and 800 MHz, the                                 | higher frequency r | ange applies.                                                                                                    |

The LMD-1530MD is intended for use in the electromagnetic environment specified below. The customer or the user of the LMD-1530MD should assure that it is used in such an environment.

NOTE 2: These guidelines may not apply in all situations. Electromagnetic propagation is affected by absorption and reflection from structures, objects and people.

a Field strengths from fixed transmitters, such as base stations for radio (cellular/cordless) telephones and land mobile radios, amateur radio, AM and FM radio broadcast and TV broadcast cannot be predicted theoretically with accuracy. To assess the electromagnetic environment due to fixed RF transmitters, an electromagnetic site survey should be considered. If the measured field strength in the location in which the LMD-1530MD is used exceeds the applicable RF compliance level above, the LMD-1530MD should be observed to verify normal operation. If abnormal performance is observed, additional measures may be necessary, such as reorienting or relocating the LMD-1530MD.

b Over the frequency range 150 kHz to 80 MHz, field strengths should be less than 3 V/m.

c The ISM (industrial, scientific and medical) bands between 150 kHz and 80 MHz are 6.765 MHz to 6.795 MHz; 13.553 MHz to 13.567 MHz; 26.957 MHz to 27.283 MHz; and 40.66 MHz to 40.70 MHz.

#### Recommended separation distances between portable and mobile RF communications equipment and the LMD-1530MD

The LMD-1530MD is intended for use in an electromagnetic environment in which radiated RF disturbances are controlled. The customer or the user of the LMD-1530MD can help prevent electromagnetic interference by maintaining a minimum distance between portable and mobile RF communications equipment (transmitters) and the LMD-1530MD as recommended below, according to the maximum output power of the communications equipment.

|                      | Separation distance according to frequency of transmitter<br>m |                                            |                                             |                                            |                                            |  |  |
|----------------------|----------------------------------------------------------------|--------------------------------------------|---------------------------------------------|--------------------------------------------|--------------------------------------------|--|--|
| Rated maximum output | Π                                                              | EC 60601-1-2 : 200                         | IEC 60601-1-2 : 2014                        |                                            |                                            |  |  |
| W                    | 150 kHz to<br>80 MHz<br>$d = 1.2 \sqrt{P}$                     | 80 MHz to<br>800 MHz<br>$d = 1.2 \sqrt{P}$ | 800 MHz to<br>2.5 GHz<br>$d = 2.3 \sqrt{P}$ | 150 kHz to<br>80 MHz<br>$d = 1.2 \sqrt{P}$ | 80 MHz to<br>2.7 GHz<br>$d = 2.0 \sqrt{P}$ |  |  |
| 0.01                 | 0.12                                                           | 0.12                                       | 0.23                                        | 0.12                                       | 0.20                                       |  |  |
| 0.1                  | 0.38                                                           | 0.38                                       | 0.73                                        | 0.38                                       | 0.63                                       |  |  |
| 1                    | 1.2                                                            | 1.2                                        | 2.3                                         | 1.2                                        | 2.0                                        |  |  |
| 10                   | 3.8                                                            | 3.8                                        | 7.3                                         | 3.8                                        | 6.3                                        |  |  |
| 100                  | 12                                                             | 12                                         | 23                                          | 12                                         | 20                                         |  |  |

For transmitters rated a maximum output power not listed above, the recommended separation distance d in meters (m) can be estimated using the equation applicable to the frequency of the transmitter, where P is the maximum output power rating of the transmitter in watts (W) according to the transmitter manufacturer.

NOTE 1: At 80 MHz and 800 MHz, the separation distance for the higher frequency range applies.

NOTE 2: These guidelines may not apply in all situations. Electromagnetic propagation is affected by absorption and reflection from structures, objects and people.

### Guidance and manufacturer's declaration - electromagnetic immunity

The LMD-1530MD is intended for use in an electromagnetic environment in which radiated RF disturbances are controlled. Portable RF communications equipment should be used no closer than 30 cm (12 inches) to any part of the LMD-1530MD. Otherwise, degradation of the performance of this equipment could result.

| Immunity test                                                                                                    | Band <sup>a</sup>                                              | Service <sup>a</sup>                                                         | Modulation                           | IEC 60601<br>test level | Compliance level |
|----------------------------------------------------------------------------------------------------|----------------------------------------------------------------|------------------------------------------------------------------------------|--------------------------------------|-------------------------|------------------|
|                                                                                                    | 380 – 390 MHz                                                  | TETRA 400                                                                    | Pulse modulation<br>18 Hz            | 27 V/m                  | 27 V/m           |
|                                                                                                    | 430 – 470 MHz                                                  | GMRS 460<br>FRS 460                                                          | FM<br>±5 kHz deviation<br>1 kHz sine | 28 V/m                  | 28 V/m           |
|                                                                                                    | 704 – 787 MHz                                                  | LTE Band 13, 17                                                              | Pulse modulation<br>217 Hz           | 9 V/m                   | 9 V/m            |
| Proximity fields<br>from RF wireless<br>communications<br>equipment<br>IEC 61000-4-3                                                                              | GSM 800/900<br>TETRA 800<br>iDEN 820<br>CDMA 850<br>LTE Band 5 |                                                                              | Pulse modulation<br>18 Hz            | 28 V/m                  | 28 V/m           |
|                                                                                                    | 1,700 – 1,990 MHz                                              | GSM 1800<br>CDMA 1900<br>GSM 1900<br>DECT<br>LTE Band 1, 3, 4,<br>25<br>UMTS | Pulse modulation<br>217 Hz           | 28 V/m                  | 28 V/m           |
|                                                                                                    | 2,400 – 2,570 MHz                                              | Bluetooth<br>WLAN<br>802. 11 b/g/n<br>RFID 2450<br>LTE Band 7                | Pulse modulation<br>217 Hz           | 28 V/m                  | 28 V/m           |
|                                                                                                    | 5,100 – 5,800 MHz                                              | WLAN 802. 11 a/n                                                             | Pulse modulation<br>217 Hz           | 9 V/m                   | 9 V/m            |
| NOTE: These guidelines may not apply in all situations. Electromagnetic propagation is affected by absorption and reflection from structures, objects and people. |                                                                |                                                                              |                                      |                         |                  |

a For some services, only the uplink frequencies are included.

### Caution

When you dispose of the unit or accessories, you must obey the laws in the relative area or country and the regulations in the relative hospital regarding environmental pollution.

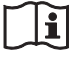

### Warning on power connections

Use a proper power cord for your local power supply.

- 1. Use the approved Power Cord (3-core mains lead) / Appliance Connector / Plug with earthing-contacts that conforms to the safety regulations of each country if applicable.
- 2. Use the Power Cord (3-core mains lead) / Appliance Connector / Plug conforming to the proper ratings (Voltage, Ampere).

If you have questions on the use of the above Power Cord / Appliance Connector / Plug, please consult a qualified service personnel.

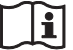

### Warning on power connections for medical use

Customers in the U.S.A. and Canada should use the following type of power cord.

Customers in other countries or regions should use the power cord prescribed by their country or region.

|                                                | U.S.A. and Canada           |
|------------------------------------------------|-----------------------------|
| Plug type                                      | HOSPITAL GRADE <sup>*</sup> |
| Cord type                                      | Min. Type SJT               |
|                                                | Min. 18 AWG                 |
| Minimum rating for plug and appliance couplers | 10 A / 125 V                |
| Safety approval                                | UL Listed and CSA           |

\* Note: Grounding reliability can only be achieved when the equipment is connected to an equivalent receptacle marked "Hospital Only" or "Hospital Grade".

### WARNING

The apparatus shall not be exposed to dripping or splashing. No objects filled with liquids, such as vases, shall be placed on the apparatus.

### WARNING

Make sure the surface is wide enough so that this apparatus's width and depth don't exceed the surface's edges.

If not, this apparatus may lean or fall over and cause an injury.

### Warning

To prevent injury, if mounting the unit using a mounting arm, wall fixture, or other mounting device prepared by the customer, mount the unit securely as described in the instruction manual provided with the mounting device. Check beforehand that the mounting device used has sufficient strength to support the added weight of the unit.

Check yearly that the mounting device is securely attached.

Consult with Sony qualified personnel for the following types of installation location.

- Wall mount
- Ceiling mount
- Mounting arm

### Caution

The unit is not disconnected from the AC power source (mains) as long as it is connected to the wall outlet, even if the unit itself has been turned off.

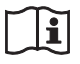

### Caution

Do not use the device in a MR (Magnetic Resonance) environment.

It may cause a malfunction, fire, and unwanted movement.

### For the customers in the U.S.A. and Canada

(Hg) Lamp contains mercury. Dispose according to applicable local, state/ province and federal laws. For additional information, see <u>www.sony.com/mercury</u>

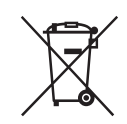

#### Disposal of Old Electrical & Electronic Equipment (Applicable in Republic of India)

This symbol indicates that this product and its components, consumables, parts or spares thereof shall not be treated as household waste and may not be dropped in garbage bins. Product owners are advised to deposit their product at the nearest collection point for the recycling of electrical and electronic equipment. Your co-operation shall facilitate proper disposal & help prevent potential negative consequences/hazards to the environment and human health, which could otherwise be caused by inappropriate waste disposal including improper handling, accidental breakage, damage and/ or improper recycling of e-waste. The recycling of materials will help to conserve natural resources. For more detailed information about recycling of this product, please contact your local civic office, your household waste disposal service provider or the store where you made the purchase. You may contact our company's toll free number in India for assistance. Toll Free: 1800-103-7799 Visit: www.sony.co.in for product recycling

### Reduction in the Use of Hazardous Substances in Electrical & Electronic Equipment (Applicable in Republic of India)

This product and its components, consumables, parts or spares comply with the hazardous substances restriction of India's E-Waste (Management) Rules. The maximum allowable concentrations of the restricted substances are 0.1% by weight in homogenous materials for Lead, Mercury, Hexavalent Chromium, Polybrominated Biphenyls (PBB) and Polybrominated Diphenyl Ethers (PBDE), and 0.01% by weight in homogenous materials for Cadmium, except for the exemptions specified in Schedule II of the aforesaid Rules.

### For the customers in the U.S.A. <u>SONY LIMITED WARRANTY</u> - Please visit <u>http://</u> <u>www.sony.com/psa/warranty</u> for important

information and complete terms and conditions of Sony's limited warranty applicable to this product.

### For the customers in Canada

**SONY LIMITED WARRANTY** - Please visit http://www.sonybiz.ca/pro/lang/en/ca/article/ resources-warranty for important information and complete terms and conditions of Sony's limited warranty applicable to this product.

### For the customers in Europe

Sony Professional Solutions Europe - Standard Warranty and Exceptions on Standard Warranty. Please visit <u>https://pro.sony/en\_GB/support-services/</u> <u>warranty/support-professional-solutions-europe-</u> <u>standard-product-warranty</u> for important information and complete terms and conditions.

### For the customers in Korea

**SONY LIMITED WARRANTY** - Please visit <u>http://</u> <u>bpeng.sony.co.kr/handler/BPAS-Start</u> for important information and complete terms and conditions of Sony's limited warranty applicable to this product.

### **Table of Contents**

| Precaution                                    | 12    |
|-----------------------------------------------|-------|
| On Safety                                     | 12    |
| On Installation                               | 12    |
| About the LCD Panel                           | 12    |
| On Burn-in                                    | 12    |
| On a Long Period of Use                       | 12    |
| On Cleaning                                   | 13    |
| Disposal of the Unit                          | 13    |
| Recommendation to Use more than One           |       |
| Unit                                          | 13    |
| On Repacking                                  | 13    |
| On Fan Error                                  | 13    |
| On Moisture Condensation                      | 13    |
| To prolong the life of the unit               | 13    |
| On simultaneous use with an electrosurgical k | nife, |
| etc.                                          | 13    |
| Features                                      | 14    |
| Location and Function of Parts and            |       |
| Controls                                      | 15    |
| Front Panel                                   | 15    |
| Input Signals and Adjustable/Setting Items    | 16    |
| Rear Panel                                    | 17    |
| Connecting the AC Power Cord                  | 19    |
| Attaching the Input Adaptor                   | 19    |
| Removing the Connector Cover                  | 20    |
| Selecting the Default Settings                | 20    |
| Selecting the Menu Language                   | 22    |
| Using the Menu                                | 23    |
| Adjustment Using the Menus                    | 24    |
| Items                                         | 24    |
| Adjusting and Changing the Settings           | 24    |
| STATUS menu                                   | 24    |
| COLOR TEMP/BAL menu                           | 25    |
| USER CONTROL menu                             | 25    |
| SYSTEM SETTING menu                           | 26    |
| REMOTE menu                                   |       |
| KEY INHIBIT menu                              |       |
| Troubleshooting                               |       |
| Specifications                                | 29    |
| Dimensions                                    | 33    |
|                                               |       |

### **Precaution**

### **On Safety**

- Operate the unit only with a power source as specified in the "Specifications" section.
- A nameplate indicating operating voltage, etc., is located on the rear panel.
- Should any solid object or liquid fall into the cabinet, unplug the unit and have it checked by qualified personnel before operating it any further.
- Do not drop or place heavy objects on the power cord. If the power cord is damaged, turn off the power immediately. It is dangerous to use the unit with a damaged power cord.
- Unplug the unit from the wall outlet if it is not to be used for several days or more.
- Disconnect the power cord from the AC outlet by grasping the plug, not by pulling the cord.
- The socket-outlet shall be installed near the equipment and shall be easily accessible.

### **On Installation**

• Prevent internal heat build-up allowing adequate air circulation.

Do not place the unit on surfaces (rugs, blankets, etc.) or near materials (curtains, draperies) that may block the ventilation holes.

- Do not install the unit near heat sources such as radiators or air ducts, or in a place subject to direct sunlight, excessive dust, mechanical vibration or shock.
- Do not place the monitor near equipment which generates magnetism, such as a transformer or high voltage power lines.

### About the LCD Panel

- The LCD panel fitted to this unit is manufactured with high precision technology, giving a functioning pixel ratio of at least 99.99%. Thus a very small proportion of pixels may be "stuck", either always off (black), always on (red, green, or blue), or flashing. In addition, over a long period of use, because of the physical characteristics of the liquid crystal display, such "stuck" pixels may appear spontaneously. These problems are not a malfunction.
- Do not leave the LCD screen facing the sun as it can damage the LCD screen. Take care when you place the unit by a window.

- Do not push or scratch the LCD screen. Do not place a heavy object on the LCD screen. This may cause the screen to lose uniformity.
- If the unit is used in a cold place, a residual image may appear on the screen. This is not a malfunction. When the monitor becomes warm, the screen returns to normal.
- The screen and the cabinet become warm during operation. This is not a malfunction.

### On Burn-in

For LCD panel, permanent burn-in may occur if still images are displayed in the same position on the screen continuously, or repeatedly over extended periods.

Images that may cause burn-in

- Masked images with aspect ratios other than 15:9
- Color bars or images that remain static for a long time
- Character or message displays that indicate settings or the operating state

### To reduce the risk of burn-in

- Turn off the character displays Press the MENU button to turn off the character displays. To turn off the character displays of the connected equipment, operate the connected equipment accordingly. For details, refer to the operation manual of the connected equipment.
- Turn off the power when not in use Turn off the power if the viewfinder is not to be used for a prolonged period of time.

### On a Long Period of Use

Due to the characteristics of LCD panel, displaying static images for extended periods, or using the unit repeatedly in a high temperature/high humidity environments may cause image smearing, burn-in, areas of which brightness is permanently changed, lines, or a decrease in overall brightness.

In particular, continued display of an image smaller than the monitor screen, such as in a different aspect ratio, may shorten the life of the unit.

Avoid displaying a still image for an extended period, or using the unit repeatedly in a high temperature/high humidity environment such an airtight room, or around the outlet of an air conditioner.

To prevent any of the above issues, we recommend reducing brightness slightly, and to turn off the power whenever the unit is not in use.

### **On Cleaning**

### **Before cleaning**

Be sure to disconnect the AC power cord from the AC outlet.

### On cleaning the monitor

A material that withstands disinfection is used for the medical use LCD monitor. When solvents such as benzene or thinner, or acid, alkaline or abrasive detergent, or chemical cleaning cloth are used for the monitor surface, the performance of the monitor may be impaired or the finish of the surface may be damaged. Take care with respect to the following:

- Clean the monitor surface with a 50 to 70 v/v% concentration of isopropyl alcohol or a 76.9 to 81.4 v/ v% concentration of ethanol using a swab method. Wipe the monitor surface gently (wipe using less than 1 N force).
- Stubborn stains may be removed with a soft cloth such as a cleaning cloth lightly dampened with mild detergent solution using a swab method and then clean using the above chemical solution.

Never use solvents such as benzene or thinner, or acid, alkaline or abrasive detergent, or chemical cleaning cloth for cleaning or disinfection, as they will damage the monitor surface.

- Do not use unnecessary force to rub the monitor surface with a stained cloth. The monitor surface may be scratched.
- Do not keep the monitor surface in contact with a rubber or vinyl resin product for a long period of time. The finish of the surface may deteriorate or the coating may come off.

### **Disposal of the Unit**

- Do not dispose of the unit with general waste. Do not include the monitor with household waste.
- The fluorescent tube includes mercury. Dispose of the monitor in accordance with the regulations of your local sanitation authority.

### Recommendation to Use more than One Unit

As problems can occasionally occur for the monitor, when the monitor is used for safety control of personnel, assets or stable picture, or for emergencies, we strongly recommend you use more than one unit or prepare a spare unit.

### **On Repacking**

Do not throw away the carton and packing materials. They make an ideal container which to transport the unit.

If you have any questions about this unit, contact your authorized Sony dealer.

### **On Fan Error**

The fan for cooling the unit is built in. When the fan stops and the **o** indicator on the front panel blinks for fan error indication, turn off the power and contact an authorized Sony dealer.

### **On Moisture Condensation**

If the unit is brought directly from a cold place to a warm place, or the unit is warm and the ambient temperature cools suddenly (by air-conditioning, for example), moisture may condense on the surface or inside of the unit.

This is called moisture condensation, and is not a malfunction of the product itself, although it may cause damage to the unit.

Leave the unit in a condensation free area.

If moisture condensation has occurred, turn off the unit and do not use it until moisture condensation has evaporated.

### To prolong the life of the unit

Turn off the power to preserve the performance when not in use for a prolonged time.

### On simultaneous use with an electrosurgical knife, etc.

If this unit is used together with an electrosurgical knife, etc., the picture may be disturbed, warped or otherwise abnormal as a result of strong radio waves or voltages from the device. This is not a malfunction. When you use this unit simultaneously with a device from which strong radio waves or voltages are emitted, confirm the effect of this before using such devices, and install this unit in a way that minimizes the effect of radio wave interference.

### **Features**

The LCD Monitor is to provide color video displays of images from medical imaging systems on LCD (liquid crystal display) panel.

Liquid crystal and color filters are laid on the front of flat light source (backlight) on the LCD panel. And then, the LCD panel displays images by controlling the aperture of the liquid crystal according to input signals.

### Compliance with medical safety standards in U.S.A., Canada and Europe

IEC 60601-1 and product safety standards in the U.S.A., Canada and Europe have been obtained for this monitor. The monitor is designed for use in the medical treatment field, with screen protect panel, etc.

### High brightness LCD panel

Because of the monitor's high brightness, high contrast and wide viewing angle technology, it can be used under various lighting conditions.

### Monitor stand with tilt function

As the stand with tilt function is equipped normally for the monitor, you can use it easily on the desk top.

#### **Tally lamp**

The green LED lamp is used for the tally lamp. You can check the status of the monitor, controlling the lamp from the external remote.

### **Multi-format**

The monitor supports the video, Y/C, RGB, component and  $HDMI^{(1)}$  input signals.

Both NTSC and PAL color systems are supported, and the appropriate color system is selected automatically. HD/SD-SDI signals can be available when input adaptor BKM-341HS (optional) is used.

For more information, see "Video signal formats" (page 31).

<sup>1)</sup> The terms HDMI and HDMI High-Definition Multimedia Interface, and the HDMI Logo are trademarks or registered trademarks of HDMI Licensing Administrator, Inc. in the United States and other countries.

### Blue only mode

In the blue only mode, an apparent monochrome display is obtained with all three of the R/G/B cathodes driven with a blue signal. This facilitates color saturation and phase adjustments and observation of signal noise.

### Analog RGB/component input connectors

Analog RGB or component signals from video equipment can be input through these connectors.

### Y/C input connectors

Y/C signals of the video signal can be input through this connector.

#### **External sync input**

When the EXT SYNC button is in the on position, the unit can be operated on the sync signal supplied from an external sync generator.

### Automatic termination (connector with -M- mark only)

The input connector is terminated internally at 75 ohms when nothing has been connected to the output connector. If a cable is connected to the output connector, the internal terminal is automatically released and the signals input to the input connector are output to the output connector (loop-through).

#### Select color temperature and gamma mode

You can select the color temperature from among three (HIGH, LOW and LOW2) settings and gamma mode from among five settings. You can also adjust the color temperature to the appropriate setting.

#### Aspect setting

You can set the monitor to 4:3 or 16:9 display mode according to the input video signal.

### Scan setting

You can set the display size to normal scan, over scan or full screen.

#### Key inhibit function

You can inhibit a key function to prevent misoperation.

### Select language display

You can select from seven display languages English, Chinese, Japanese, Italian, Spanish, German and French.

#### **External remote control function**

You can directly select the input signal, aspect, etc., by operating the equipment connected to the PARALLEL REMOTE terminal.

### I/P mode setting

This unit is equipped with an I/P mode setting function that is used to minimize picture delay due to the signal conversion process.

#### Two kinds of ground terminals

Two kinds of ground terminals are built into the monitor to equal the electric potential.

### **Location and Function of Parts and Controls**

### **Front Panel**

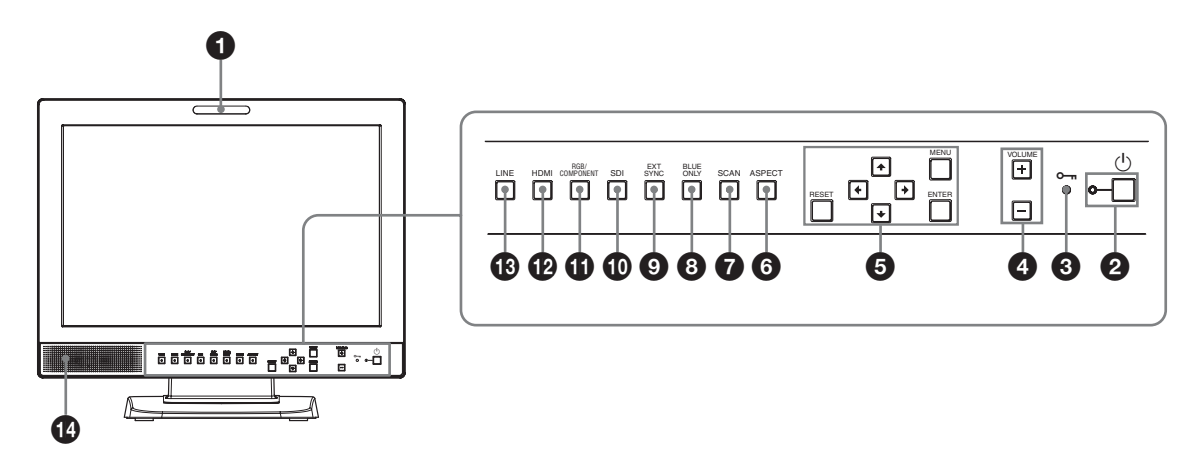

### **1** Tally lamp

Turning this lamp on or off can be done with a PARALLEL REMOTE connector.

For details, see "Pin assignment" (page 30).

### **2** $\bigcirc$ (standby) switch and indicator

Press to turn on the power when this unit is in standby mode. The indicator turns on. Press again to set the monitor in standby mode. The indicator goes out.

### (key inhibit) indicator

Lights when the key inhibit function works. The indicator blinks when fan error occurs.

For details on the key inhibit, see "KEY INHIBIT menu" (page 28).

### **4 VOLUME buttons**

Press the + button to increase the volume or the – button to decrease it.

### **5** Menu operation buttons

Displays or sets the on-screen menu.

### $\uparrow/\downarrow//////// (arrow)$ buttons

Select the menu or make various adjustments.

### **MENU** button

Press to display the on-screen menu. Press again to clear the menu.

### **RESET** button

Resets the value of an item back to the previous value. This button functions when the menu item is adjusted (displayed) on the screen.

### **ENTER** button

Press to confirm a selected item on the menu.

### **6** ASPECT select button

Press to set the aspect ratio of the picture, 16:9 or 4:3.

### **7** SCAN select button

You can change the scan size of the picture. Press to change the scan size among over (5% over scan), normal (0% scan) and full screen set on the SCAN menu (page 26).

### **8** BLUE ONLY button

Press to eliminate the red and green signals. Only blue signal is displayed as a monochrome picture on the screen. This mode is convenient for chroma and phase adjustments and monitoring of signal noise.

### **9** EXT SYNC (external sync) button

Press to operate the unit on an external sync signal through the EXT SYNC IN connector. The EXT SYNC button works when the component/ RGB signals are input.

### **1** SDI button

Press to monitor the signal through the OPTION IN connector.

### **1 RGB/COMPONENT button**

Press to monitor the signal through the RGB/ COMPONENT input connector.

### HDMI button

Press to monitor the signal through the HDMI IN connector.

### LINE button

Press to monitor the signal through the LINE input connector.

#### **1** Speaker

The audio signal selected by the input select button (① SDI button, ① RGB/COMPONENT button, ② HDMI button or ③ LINE button) on the front panel is output.

### Input Signals and Adjustable/Setting Items

|                                   | Input signal |                |                |       |    |     |       |    |      |       |
|-----------------------------------|--------------|----------------|----------------|-------|----|-----|-------|----|------|-------|
| Item                              | Video,       |                | Comp           | onent | R  | GB  | SDI*4 |    | HDMI |       |
|                                   | Y/C          | Βαw            | SD             | HD    | SD | HD  | SD/HD | SD | HD   | DVI*5 |
| CONTRAST                          | 0            | 0              | 0              | 0     | 0  | 0   | 0     | 0  | 0    | 0     |
| BRIGHT                            | 0            | 0              | 0              | 0     | 0  | 0   | 0     | 0  | 0    | 0     |
| CHROMA                            | 0            | ×              | 0              | 0     | ×  | ×   | 0     | 0  | 0    | ×     |
| PHASE                             | O<br>(NTSC)  | ×              | ×              | ×     | ×  | ×   | ×     | ×  | ×    | ×     |
| APERTURE                          | 0            | 0              | 0              | 0     | 0  | 0   | 0     | 0  | 0    | ×     |
| COLOR TEMP                        | 0            | 0              | 0              | 0     | 0  | 0   | 0     | 0  | 0    | 0     |
| COMPONENT LEVEL*1                 | ×            | ×              | O<br>(480/60I) | ×     | ×  | ×   | ×     | ×  | ×    | ×     |
| NTSC SETUP                        | O<br>(NTSC)  | O<br>(480/60I) | ×              | ×     | ×  | ×   | ×     | ×  | ×    | ×     |
| GAMMA                             | 0            | 0              | 0              | 0     | 0  | 0   | 0     | 0  | 0    | 0     |
| SCAN                              | 0            | 0              | 0              | 0     | 0  | 0   | 0     | 0  | 0    | ×     |
| ASPECT                            | 0            | 0              | 0              | O*2   | 0  | O*2 | 0     | 0  | O*2  | ×     |
| BLUE ONLY                         | 0            | ×              | 0              | 0     | 0  | 0   | 0     | 0  | 0    | ×     |
| I/P MODE* <sup>3</sup>            | 0            | 0              | 0              | 0     | 0  | 0   | 0     | 0  | 0    | ×     |
| EXT SYNC                          | ×            | ×              | 0              | 0     | 0  | 0   | ×     | ×  | ×    | ×     |
| SD PIXEL MAPPING<br>COMPOSITE&Y/C | 0            | 0              | ×              | ×     | ×  | ×   | ×     | ×  | ×    | ×     |
| SD PIXEL MAPPING<br>RGB/COMPONENT | ×            | ×              | 0              | ×     | 0  | ×   | ×     | ×  | ×    | ×     |

O : Adjustable/can be set

X: Not adjustable/cannot be set

\*1 When a component signal (480/60I) is input, this can be switchable.

\*2 When a 480/60P or 576/50P signal is input, this can be switchable.

\*3 When an interlace signal is input, this can be switchable.

\*4 When BKM-341HS is used, SDI signals can be input.

\*5 When a PC signal is input to the HDMI IN connector using a DVI conversion cable, this can be adjusted.

### **Rear Panel**

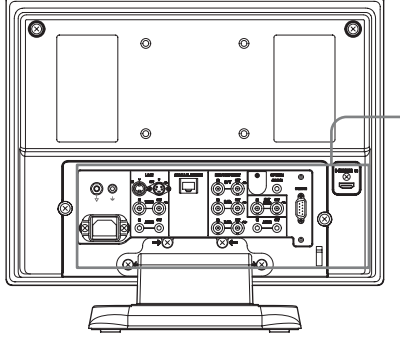

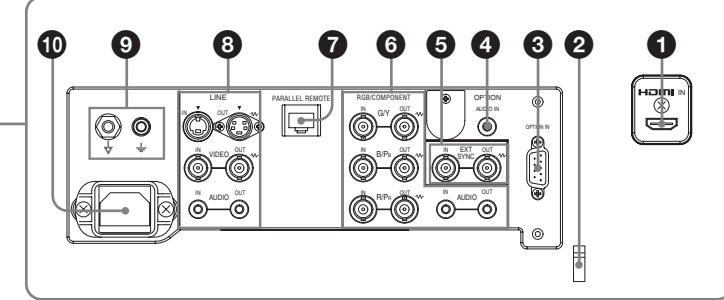

### **1** HDMI IN connector

HDMI (High-Definition Multimedia Interface) is an interface that supports both video and audio on a single digital connection, allowing you to enjoy high quality digital picture and sound. The HDMI specification supports HDCP (High-bandwidth Digital Content Protection), a copy protection technology that incorporates coding technology for digital video signals.

### Notes

- Use HDMI compliant cable (optional) with HDMI logo.
- Color noise may appear on the edge of the screen depending on the connected device. This is not a malfunction.

### **2** HDMI cable holder

Secures the HDMI cable (Ø7 mm or less).

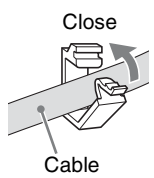

### **3 OPTION IN connector (D-sub 9-pin, female)**

Inputs HD/SD-SDI signals when optional Sony BKM-341HS is connected.

Press the SDI button to select the signal.

### Note

Do not connect the equipment other than BKM-341HS. It causes damage to the unit or the equipment.

### **OPTION AUDIO IN connector (phono jack)**

Inputs an audio signal if the BKM-341HS is connected to the OPTION IN connector.

Press the SDI button to monitor the audio signal.

### **5** EXT SYNC IN/OUT (external sync) connectors (BNC)

Press the EXT SYNC button to use the sync signal through this connector.

### **IN connector**

When this unit operates on an external sync signal, connect the reference signal from a sync generator to this connector.

### Note

When inputting a video signal with the jitters, etc. the picture may be disturbed. We recommend using the TBC (time base corrector).

### **OUT** connector

Loop-through output of the IN connector. Connect to the external sync input of video equipment to be synchronized with this unit.

When the cable is connected to this connector, the 75-ohms termination of the input is automatically released, and the signal input to the IN connector is output from this connector.

### **6** RGB/COMPONENT connectors

Analog RGB signal or component (Y/P<sub>B</sub>/P<sub>R</sub>) signal input connectors and their loop-through output connectors.

Press the RGB/COMPONENT button to monitor the signal input through these connectors.

### G/Y, B/PB, R/PR IN/OUT (BNC)

These are the input/output connectors for an analog RGB and a component  $(Y/P_B/P_R)$  signal. Unless an external sync signal is input, the monitor is synchronized with the sync signal contained in the G/Y signal.

### AUDIO IN/OUT (phono jack)

When using an analog RGB or a component signal as a video signal, use these jacks for the input/output of an audio signal. Connect them to the audio input/ output jacks on equipment such as a VCR.

### PARALLEL REMOTE connector (modular connector, 8-pin)

Forms a parallel switch and controls the monitor externally.

When the unit is shipped from the factory, a connector cover is attached to this connector. Remove it before using the connector.

For removing the connector cover, see page 20.

For details on the pin assignment and factory setting function assigned to each pin, see page 30.

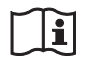

### Caution

• Do not come into contact with this connector and patients at the same time.

Doing so may result in a generation of voltage that can be harmful to patients if the unit is malfunctioning. Always disconnect the power cord before connecting and disconnecting connectors.

• For safety, do not connect the connector to peripheral device wiring that might have excessive voltage. Follow the instructions for use for this port.

### **8** LINE connectors

Line input connectors for Y/C separate, composite video and audio signals and their loop-through output connectors.

Press the LINE button to monitor the signal input through these connectors.

If you input signals to both Y/C IN and VIDEO IN, the signal input to the Y/C IN is selected.

### Y/C IN/OUT (4-pin mini-DIN)

These are the input/output connectors for a Y/C separate signal. Connect them to the Y/C separate input/output connectors on equipment such as a VCR, video camera, or another monitor.

### VIDEO IN/OUT (BNC)

These are the input/output connectors for a composite video signal. Connect them to the composite video input/output connectors on equipment such as a VCR, video camera, or another monitor.

### AUDIO IN/OUT (phono jack)

These are the input/output jacks for an audio signal. Connect them to the audio input/output jacks on equipment such as a VCR.

### **9** $\forall/=$ (Equipotential/Function Earth) terminal

 $\stackrel{\text{d}}{\forall}$  (equipotential) terminal Connects the equipotential plug.  $\stackrel{\text{d}}{=}$  (function earth) terminal Connects the earth cable.

### **1** AC IN socket

Connect the supplied AC power cord.

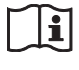

### WARNING

### Using this unit for medical purposes

The connectors on this unit are not isolated. Do not connect any device other than one which conforms to IEC 60601-1 standards.

When an information technology device or AV device that uses an alternating current is connected, current leakage may result in an electric shock to the patient or operator.

If use of such a device is unavoidable, isolate its power supply by connecting an isolation transformer, or by connecting an isolator between the connecting cables. After implementing these measures, confirm that the reduced risk now conforms to IEC 60601-1 standards.

## Connecting the AC Power Cord

**1** Plug the AC power cord into the AC IN socket on the rear panel. Then, attach the AC plug holder (supplied) to the AC power cord.

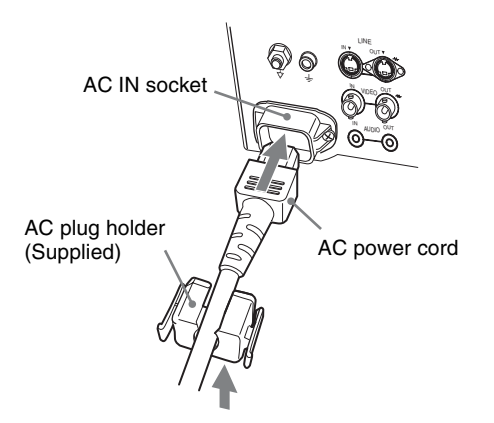

**2** Slide the AC plug holder over the cord until it locks.

### To disconnect the AC power cord

Pull out the AC plug holder while pressing the lock levers.

### Attaching the Input Adaptor

Before attaching the input adaptor, disconnect the power cord.

### BKM-341HS

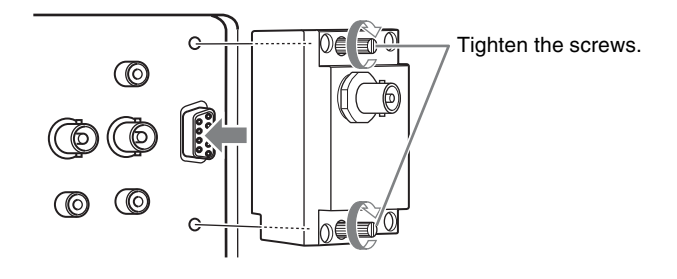

### Note

Do not connect the equipment other than BKM-341HS. It causes damage to the unit or the equipment.

### Removing the Connector Cover

When the unit is shipped from the factory, a connector cover is attached to the PARALLEL REMOTE connector.

To use the connector, remove the connector cover as follows.

Before removing the connector cover, disconnect the power cord.

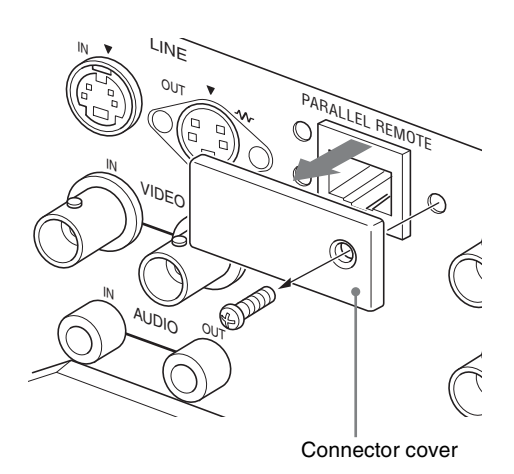

Remove the screw of the connector cover.

**2** Remove the connector cover.

1

Save the screw and cover, so that you can reattach the cover if necessary.

# Selecting the Default Settings

When you turn on the unit for the first time after purchasing it, select the area where you intend to use this unit from among the options.

### The default setting values for each area

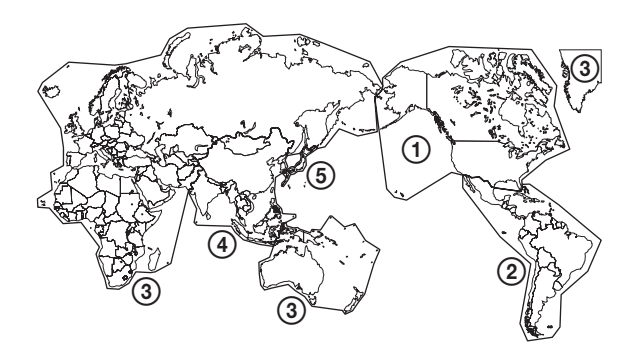

|                                           |            | COLOR<br>TEMP | COMPONENT<br>Level | NTSC<br>Setup |
|-------------------------------------------|------------|---------------|--------------------|---------------|
| ①NORTH AMERICA                            | LOW        | BETA7.5       | 7.5                |               |
| <b>(2)LATIN AMERICA</b>                   | ARGENTINA  | LOW           | SMPTE              | 0             |
| PAL&PAL-N                                 | PARAGUAY   | LOW           | SMPTE              | 0             |
| AREA                                      | URUGUAY    | LOW           | SMPTE              | 0             |
| NTSC&PAL-M<br>AREA                        | OTHER AREA | LOW           | BETA7.5            | 7.5           |
| ③AFRICA AUSTRALASIA<br>EUROPE MIDDLE-EAST |            | LOW           | SMPTE              | 0             |
| <b>(4)</b> ASIA EXCEPT                    | NTSC AREA  | LOW           | BETA7.5            | 7.5           |
| JAPAN                                     | PAL AREA   | LOW           | SMPTE              | 0             |
| <b>5</b> JAPAN                            |            | HIGH          | SMPTE              | 0             |

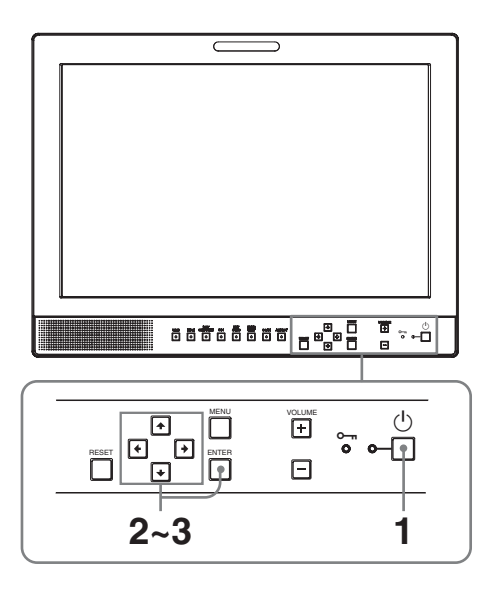

**1** Press the  $\bigcirc$  (standby) switch.

The power is turned on and the SELECT SETTING screen appears.

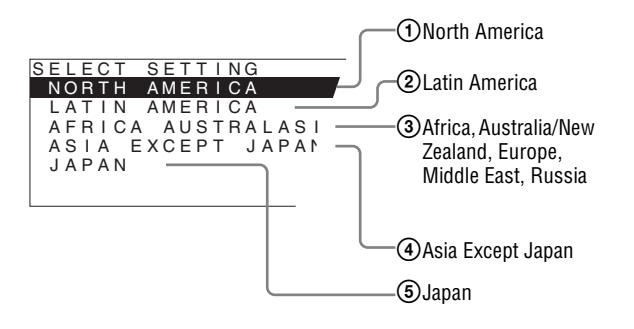

2 Press the ↑ or ↓ button to select the area where you intend to use the unit and press the → or ENTER button.

### If you select either (1), (3) or (5)

The confirmation screen is displayed. Confirm the selected area. When the setting is wrong, press the  $\leftarrow$  button to return to the previous screen.

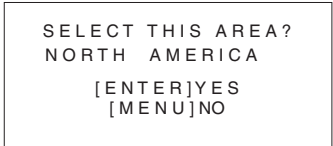

### If you select either ② or ④

One of the following screens appears. Press the  $\uparrow$  or  $\clubsuit$  button to narrow the area further and then press the  $\rightarrow$  or ENTER button.

The confirmation screen is displayed. Confirm the selected area. When the setting is wrong, press the  $\leftarrow$  button to return to the previous screen.

### 2 If LATIN AMERICA is selected:

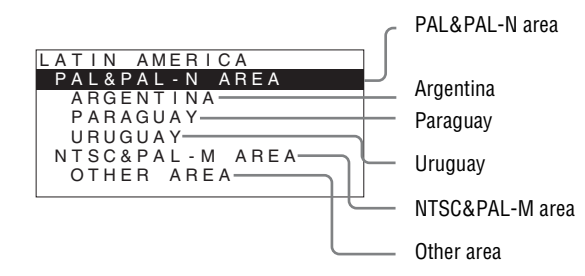

### ④ If ASIA EXCEPT JAPAN is selected:

Customers who will use this unit in the shaded areas shown in the map below should select NTSC AREA.

Other customers should select PAL AREA.

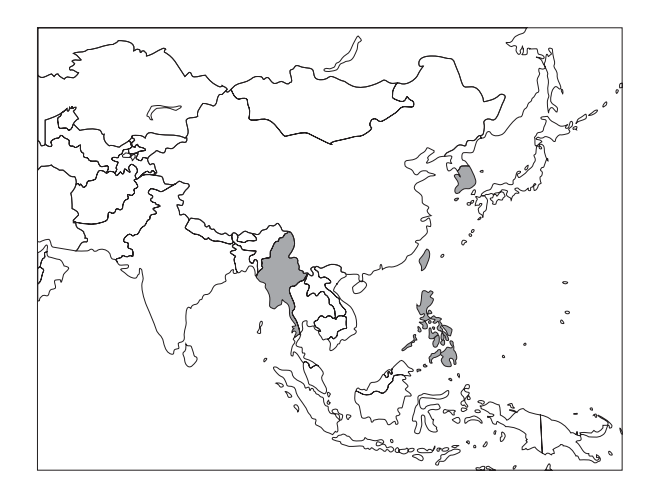

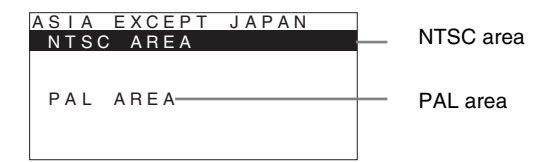

**3** Press the  $\uparrow$  or  $\downarrow$  button to narrow the area further and then press the  $\rightarrow$  or ENTER button.

The SELECT SETTING screen disappears and the menu item settings suitable for the selected area are applied.

### Note

When you have selected the wrong area, set the following items using the menu.

- COLOR TEMP (on page 25)
- COMPONENT LEVEL (on page 26)
- NTSC SETUP (on page 26)

See "The default setting values for each area" (page 20) on the setting value.

## Selecting the Menu Language

You can select one of seven languages (English, Chinese, Japanese, Italian, Spanish, German, French) for displaying the menu and other on-screen displays. "ENGLISH (English)" is selected in the default setting. The current settings are displayed in place of the ■ marks on the illustrations of the menu screen.

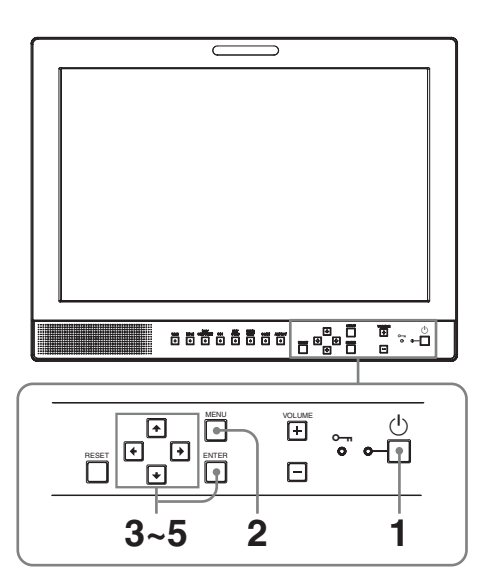

- **1** Press the  $\bigcirc$  (standby) switch to turn on the unit.
- **2** Press the MENU button.

The menu appears.

The menu presently selected is shown in yellow.

| USE                   | ER CONTROL                                                                          |  |
|-----------------------|-------------------------------------------------------------------------------------|--|
| Ⅲ<br>•<br>•<br>•<br>• | CONTROL<br>CONTRAST:<br>BRIGHTNESS:<br>CHROMA:<br>PHASE:<br>APERTURE:<br>BACKLIGHT: |  |

3 Press the ↑ or ↓ button to select SYSTEM SETTING menu, then press the → or ENTER button.

The setting items (icons) in the selected menu are displayed in yellow.

| SYS | STEM SETTING 1/2                                                                                                   |         |
|-----|----------------------------------------------------------------------------------------------------|---------|
|     | RGB/COMP SEL:<br>COMPONENT LEVEL:<br>NTSC SETUP:<br>SCAN:<br>GAMMA:<br>FORMAT DISPLAY:<br>LANGUAGE:<br>BACKGROUND: | ENGLISH |
|     | I/P MODE:                                                                                                    |         |

4 Press the ↑ or ↓ button to select "LANGUAGE," then press the → or ENTER button.

The selected item is displayed in yellow.

| SYS | STEM SETTING 1/2                                                                                    |         |
|-----|----------------------------------------------------------------------------------------------------|---------|
|     | RGB/COMP SEL:<br>COMPONENT LEVEL:<br>NTSC SETUP:<br>SCAN:<br>GAMMA:<br>FORMAT DISPLAY:<br>LANGUAGE: | ENGLISH |
|     | BACKGROUND:                                                                                         |         |
|     | I/P MODE:                                                                                           |         |

**5** Press the  $\uparrow$  or  $\downarrow$  button to select a language, then press the ENTER button.

The menu changes to the selected language.

| SYST | EM SETTING 1/2                                                                                                    |         |
|------|----------------------------------------------------------------------------------------------------|---------|
|      | RGB/COMP SEL:<br>COMPONENT LEVEL:<br>NTSC SETUP:<br>SCAN:<br>GAMMA:<br>FORMAT DISPLAY:<br>LANGUAGE:<br>BACKGROUND:<br>VP MODE: | ENGLISH |

### To clear the menu

Press the MENU button.

The menu disappears automatically if a button is not pressed for one minute.

### **Using the Menu**

The unit is equipped with an on-screen menu for making various adjustments and settings such as picture control, input setting, set setting change, etc. You can also change the menu language displayed in the on-screen menu.

### *To change the menu language, see "Selecting the Menu Language" on page 22.*

The current settings are displayed in place of the marks on the illustrations of the menu screen.

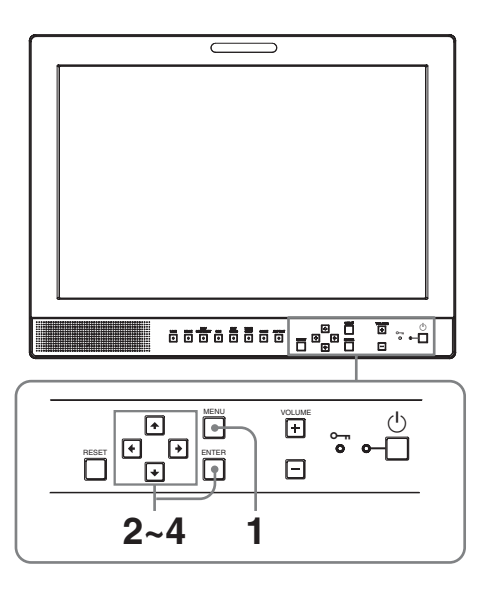

**1** Press the MENU button.

The menu appears.

The menu presently selected is shown in yellow.

| USE                                     | ER CONTROL                                                                          |  |
|-----------------------------------------|-------------------------------------------------------------------------------------|--|
| iii • • • • • • • • • • • • • • • • • • | CONTROL<br>CONTRAST:<br>BRIGHTNESS:<br>CHROMA:<br>PHASE:<br>APERTURE:<br>BACKLIGHT: |  |

2 Press the ↑ or ↓ button to select a menu, then press the → or ENTER button.

The menu icon presently selected is shown in yellow and setting items are displayed.

| SYS        | STEM SETTING 1/2 |         |
|------------|------------------|---------|
| 0 ****     | RGB/COMP SEL:    |         |
| 0          | COMPONENT LEVEL: |         |
|            | NTSC SETUP:      |         |
|            | SCAN:            |         |
|            | GAMMA:           |         |
| $\nearrow$ | FORMAT DISPLAY:  |         |
| OT         | LANGUAGE:        | ENGLISH |
|            | BACKGROUND:      |         |
|            | I/P MODE:        |         |

**3** Press the  $\uparrow$  or  $\downarrow$  button to select the item, then press the  $\rightarrow$  or ENTER button.

The item to be changed is displayed in yellow.

### Note

If the menu consists of multiple pages, press  $\uparrow$  or  $\clubsuit$  button to go to the desired menu page.

4 Make the setting or adjustment on an item.

### When changing the adjustment level:

To increase the number, press the  $\clubsuit$  button. To decrease the number, press the  $\clubsuit$  button. Press the ENTER button to confirm the number, then restore the original screen.

### When changing the setting:

Press the  $\uparrow$  or  $\clubsuit$  button to change the setting. Press the ENTER button to confirm the setting.

### Notes

- An item displayed in black cannot be accessed. You can access the item if it is displayed in white.
- If the key inhibit has been turned on, all items are displayed in black. To change any of the items, turn the key inhibit to OFF first.

For details on the key inhibit, see "KEY INHIBIT menu" (page 28).

### To clear the menu

Press the MENU button.

The menu disappears automatically if a button is not pressed for one minute.

### About the memory of the settings

The settings are automatically stored in the monitor memory.

### To reset items that have been adjusted

Pressing the RESET button while you are adjusting any of the menu items resets the menu item to the previous setting.

### Adjustment Using the Menus

### Items

The screen menu of this monitor consists of the following items.

### **STATUS (the items indicate the current settings.)**

### For the video input

FORMAT COLOR TEMP GAMMA COMPONENT LEVEL NTSC SETUP RGB/COMP SEL SCAN MODE Model name and serial number OPTION

### For the DVI input

FORMAT fH fV COLOR TEMP Model name and serial number OPTION

### COLOR TEMP/BAL

COLOR TEMP MANUAL ADJUSTMENT

### **USER CONTROL**

CONTROL

### 🗄 SYSTEM SETTING

RGB/COMP SEL COMPONENT LEVEL NTSC SETUP SCAN GAMMA FORMAT DISPLAY LANGUAGE BACKGROUND I/P MODE SD PIXEL MAPPING

### 

PARALLEL REMOTE 1PIN 2PIN 3PIN 4PIN 6PIN 7PIN 8PIN

### om KEY INHIBIT

KEY INHIBIT

## Adjusting and Changing the Settings

### **STATUS** menu

The STATUS menu is used to display the current status of the unit. The following items are displayed:

### For the video input

| STA   | TUS 1/2                                 |                    |
|-------|-----------------------------------------|--------------------|
| ::::: | FORMAT                                  |                    |
|       | COLOR TEMP<br>GAMMA<br>COMPONENT LEVEL  | ***********<br>*** |
| ⊐0    | NTSC SETUP<br>RGB/COMP SEL<br>SCAN MODE |                    |

| US 2/2     |                                |
|------------|--------------------------------|
| LMD-1530MD |                                |
| OPTION     | BKM-341HS                      |
|            |                                |
|            |                                |
|            | US 2/2<br>LMD-1530MD<br>OPTION |

- Signal format
- Color temperature
- Gamma
- Component level
- NTSC setup
- RGB/Component select
- Scan mode
- Model name and serial number
- Option

### For the DVI input

| STA                 | TUS 1/2                          |  |
|---------------------|----------------------------------|--|
| <ul> <li></li></ul> | FORMAT<br>fH<br>fV<br>COLOR TEMP |  |

| STATUS 2/2 |            |           |
|------------|------------|-----------|
| :          | LMD-1530MD |           |
|            | OPTION     | BKM-341HS |
| 0-п        |            |           |

- Signal format
- fH
- fV
- Color temperature
- Model name and serial number
- Option

### COLOR TEMP/BAL menu

The COLOR TEMP/BAL menu is used for adjusting the picture white balance.

You need to use the measurement instrument to adjust the white balance.

Recommended: Konica Minolta color analyzer CA-210

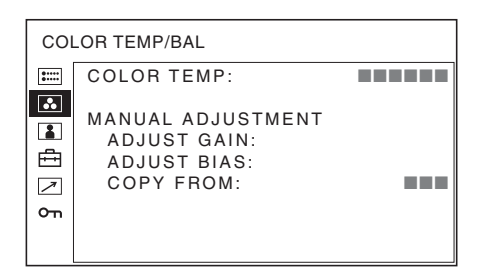

| Submenu    | Setting                                                                          |
|------------|----------------------------------------------------------------------------------|
| COLOR TEMP | Selects the color temperature from<br>among HIGH, LOW, USER setting<br>and LOW2. |

| Submenu              | Setting                                                                                                    |
|----------------------|----------------------------------------------------------------------------------------------------|
| MANUAL<br>ADJUSTMENT | <ul> <li>If you set the COLOR TEMP to<br/>USER setting, the item displayed is<br/>changed from black to white, which<br/>means you can adjust the color<br/>temperature.</li> <li>ADJUST GAIN: Adjusts the<br/>color balance (GAIN).</li> <li>ADJUST BIAS: Adjusts the<br/>color balance (BIAS).</li> <li>COPY FROM: If you select<br/>HIGH, LOW or LOW2, the<br/>white balance data for the<br/>selected color temperature<br/>will be copied in the USER<br/>setting.</li> </ul> |

### **USER CONTROL menu**

The USER CONTROL menu is used for adjusting the picture.

Items that cannot be adjusted depending on the input signal are displayed in black.

For details of input signal and adjustable / setting items, see page 16.

| USI     | ER CONTROL                                                                          |  |
|---------|-------------------------------------------------------------------------------------|--|
| ііі<br> | CONTROL<br>CONTRAST:<br>BRIGHTNESS:<br>CHROMA:<br>PHASE:<br>APERTURE:<br>BACKLIGHT: |  |

| Setting                                         |
|-------------------------------------------------|
| You can adjust the picture.                     |
| <ul> <li>CONTRAST: Adjusts the</li> </ul>       |
| picture contrast.                               |
| <ul> <li>BRIGHTNESS: Adjusts the</li> </ul>     |
| picture brightness.                             |
| <ul> <li>CHROMA: Adjusts color</li> </ul>       |
| intensity. The higher the                       |
| setting, the greater the                        |
| intensity. The lower the                        |
| setting, the lower the                          |
| intensity.                                      |
| <ul> <li>PHASE: Adjusts color tones.</li> </ul> |
| The higher the setting, the                     |
| more greenish the picture.                      |
| The lower the setting, the                      |
| more purplish the picture.                      |
| • <b>APERTURE</b> : Adjusts the picture         |
| sharpness.                                      |
| The higher the setting, the                     |
| sharper the picture. The                        |
| lower the setting, the softer                   |
| the picture.                                    |
| <ul> <li>BACKLIGHT: Adjusts the</li> </ul>      |
| backlight. When the setting                     |
| is changed, the brightness of                   |
| the backlight is changed.                       |
|                                                 |

### 🛱 SYSTEM SETTING menu

The SYSTEM SETTING menu is used for setting the system. You can set the display language and so on. Items that cannot be adjusted depending on the input signal are displayed in black.

| SYS                                  | STEM SETTING 1/2                                                                                                    |         |
|--------------------------------------|----------------------------------------------------------------------------------------------------|---------|
| ≣<br>■<br>■<br>↓<br>↓<br>↓<br>↓<br>↓ | RGB/COMP SEL:<br>COMPONENT LEVEL:<br>NTSC SETUP:<br>SCAN:<br>GAMMA:<br>FORMAT DISPLAY:<br>LANGUAGE:<br>BACKGROUND:<br>I/P MODE: | ENGLISH |

| SYSTEM SETTING 2/2  |  |  |  |  |
|---------------------|--|--|--|--|
| MAPPING<br>ITE&Y/C: |  |  |  |  |
|                     |  |  |  |  |

| Submenu         | Setting                                                                                                    |
|-----------------|----------------------------------------------------------------------------------------------------|
| RGB/COMP SEL    | When a signal input via the RGB/<br>COMPONENT connector is being<br>monitored, based on the signal<br>being input, select RGB or COMP<br>(component).                                                                                                    |
| COMPONENT LEVEL | <ul> <li>Selects the component level from among three modes.</li> <li>SMPTE: for 100/0/100/0 signal</li> <li>BETA7.5: for 100/7.5/75/7.5 signal</li> <li>BETA0: for 100/0/75/0 signal</li> </ul>                                                                                                    |
| NTSC SETUP      | Selects the NTSC setup level from<br>two modes.<br>The 7.5 setup level is used mainly<br>in North America. The 0 setup level<br>is used mainly in Japan.                                                                                                    |
| SCAN            | <ul> <li>Sets the scan size of the picture.</li> <li>Select from OFF and FULL.</li> <li>The display format changes<br/>depending on the mode selected.</li> <li>(See "Scan mode image" on page<br/>27.)</li> <li>OFF: Changes between over scan<br/>and normal scan.</li> <li>FULL: Changes to over scan,<br/>normal scan or full screen.</li> </ul> |
| GAMMA           | Select the appropriate gamma<br>mode. You can select from among<br>five settings. When "3" is selected,<br>the setting is roughly same as the<br>gamma mode of the CRT (2.2).                                                                                                    |

| Submenu                             | Setting                                                                                                    |
|-------------------------------------|----------------------------------------------------------------------------------------------------|
| FORMAT DISPLAY                      | <ul> <li>Selects the display mode of the signal format.</li> <li>AUTO: The format is displayed for about 10 seconds when the input of the signal starts.</li> <li>ON: The format is always displayed.</li> <li>OFF: The display is hidden.</li> </ul>                                                                                                    |
| LANGUAGE                            | Selects the menu or message<br>language from among seven<br>languages.<br>• ENGLISH: English<br>• 中文: Chinese<br>• 日本語: Japanese<br>• ITALIANO: Italian<br>• ESPAÑOL: Spanish<br>• DEUTSCH: German<br>• FRANÇAIS: French                                                                                                    |
| BACKGROUND                          | <ul> <li>Sets the brightness of the black bars appearing on the sides of the screen.</li> <li>OFF: Displays a darker bar (black).</li> <li>ON: Displays a brighter bar (gray).</li> </ul>                                                                                                    |
| I/P MODE (picture delay<br>minimum) | <ul> <li>Select to set the delay by the picture processing to the minimum level when the signal is input.</li> <li>INTER-FIELD: Performs interpolation depending on the movement of the images between the fields. It takes longer than "LINE DOUBLER" for processing the picture. "INTER-FIELD" is the factory setting.</li> <li>LINE DOUBLER: The processing time is shorter. Performs interpolation by repeating each line in the data receiving sequence regardless of the field. As the line flicker is displayed in this mode, it is available for checking the line flicker of the telop work and so on.</li> </ul> |

#### Submenu

#### Setting

#### SD PIXEL MAPPING

Selects SD picture size (pixels)
according to input signal format.
COMPOSITE&Y/C: Set to monitor the signal input

through the LINE connector (VIDEO IN or Y/C IN connector).
RGB/COMPONENT: Set to monitor the signal input through the RGB/

COMPONENT connector.

When picture signals in the size of 720 × 576 (50i) (or 720 × 487 (60i)) are input

Select  $720 \times 576$  (or  $720 \times 487$ ). This is the default setting.

When  $702 \times 576$  (or  $712 \times 483$ ) is selected, all sides of the input picture are cut off by several pixels.

When picture signals in the size of  $702 \times 576$  (50i) (or  $712 \times 483$  (60i)) or equivalent are input Select  $702 \times 576$  (or  $712 \times 483$ ).

When  $720 \times 576$  (or  $720 \times 487$ ) is selected, a black border (of several pixels wide) appears around the input picture.

### Scan mode image

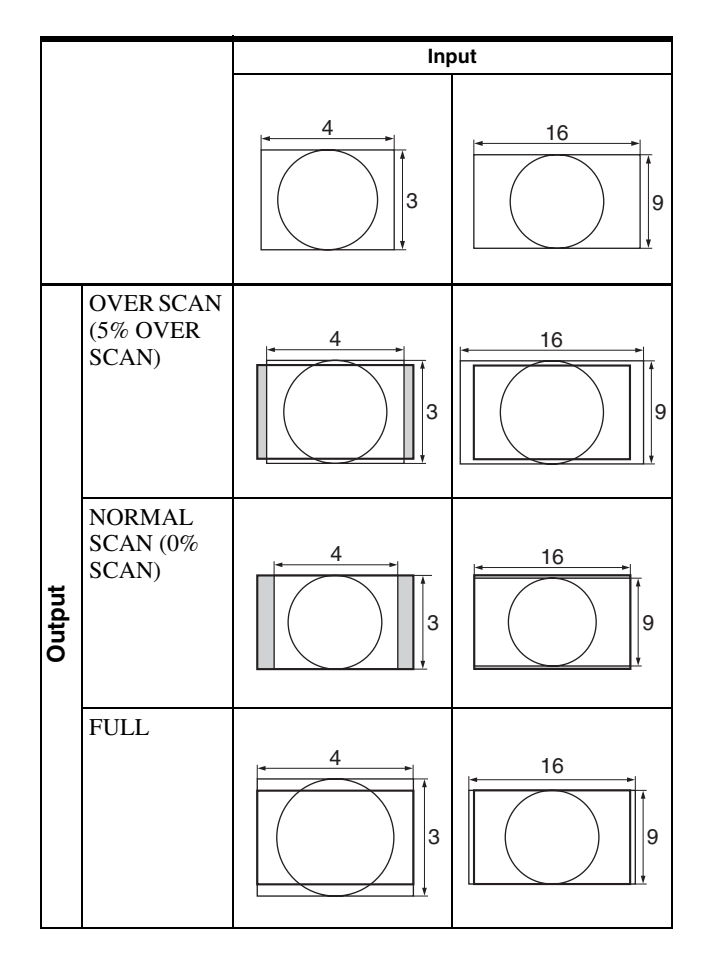

### REMOTE menu

Select the PARALLEL REMOTE connector pins for which you want to change the function.

| REMOTE  |                                                                                |  |  |
|---------|--------------------------------------------------------------------------------|--|--|
| ііі<br> | PARALLEL REMOTE<br>1PIN:<br>2PIN:<br>3PIN:<br>4PIN:<br>6PIN:<br>7PIN:<br>8PIN: |  |  |
|         |                                                                                |  |  |

You can assign various functions to 1 to 4 pins and 6 to 8 pins. The following lists the functions you can assign to the pins.

#### REMOTE

- --- ("---": No function is assigned.)
- LINE
- HDMI
- RGB/COMP
- 16:9
- 4:3

- NORMAL
- OVER
- TALLY G
- EXT SYNC
- BLUE ONLY
- FULL
- SDI

If you use the PARALLEL REMOTE function, you need to connect cables.

For more details, see page 30.

### om KEY INHIBIT menu

| KEY INHIBIT |              |  |  |  |
|-------------|--------------|--|--|--|
| :::::       | KEY INHIBIT: |  |  |  |
| ••          |              |  |  |  |
|             |              |  |  |  |
| Ē ∎         |              |  |  |  |
|             |              |  |  |  |
| Оп          |              |  |  |  |
|             |              |  |  |  |
|             |              |  |  |  |

You can lock the setting so that they cannot be changed by an unauthorized user. Select OFF or ON.

If you set to ON, all items are displayed in black, indicating the items are locked.

### Troubleshooting

This section may help you isolate the cause of a problem and as a result, eliminate the need to contact technical support.

- The display is colored in green or purple  $\rightarrow$  Select the correct input from the RGB/COMP SEL setting in the SYSTEM SETTING menu (page 26).
- The unit cannot be operated → The key protection function works. Set the KEY INHIBIT setting to OFF in the KEY INHIBIT menu.

### **Specifications**

### **Picture performance**

| a-Si TFT Active Matrix                               |
|------------------------------------------------------|
| 15.3 type                                            |
| 334 × 200, 390 mm                                    |
| (W/H, Diagonal)                                      |
| $(13^{1}/4 \times 7^{7}/8, 15^{3}/8 \text{ inches})$ |
| 1280 × 768 dots (WXGA)                               |
| D panel specifications)                              |
| (up/down/left/right, contrast > 10:1)                |
| 89°/89°/89°/89° (typical)                            |
| Normal 0%                                            |
| Over 5%                                              |
| 15:9                                                 |
| 16,770,000                                           |
|                                                      |

### Input/output connectors

### Input

LINE input connectors Y/C input 4-pin mini-DIN (1) **VIDEO** input BNC type (1), 1 Vp-p  $\pm 3$  dB, negative synchronization AUDIO input Phono jack (1), -5 dBu 47 kilohms or higher **RGB/COMPONENT** input connectors BNC type (3) RGB input 0.7 Vp-p ±3 dB, (Sync On Green, 0.3 Vp-p negative sync.) Component input 0.7 Vp-p ±3 dB, (75% chrominance standard color bar signal) AUDIO input Phono jack (1), -5 dBu 47 kilohms or higher **OPTION IN connector** D-sub 9-pin (1), female **OPTION AUDIO IN connector** Phono jack (1), -5 dBu 47 kilohms or higher External synchronized input connector BNC type (1), 0.3 to 4 Vp-p  $\pm$ bipolarity ternary or negative polarity binary HDMI IN connector HDMI(1)PARALLEL REMOTE input connector Parallel remote Modular connector 8-pin (1)

### Output

LINE output connectors Y/C output 4-pin mini-DIN (1), Loop-through, with 75 ohms automatic terminal function VIDEO output BNC type (1), Loop-through, with 75 ohms automatic terminal function AUDIO output Phono jack (1), Loop-through **RGB/COMPONENT** output connectors RGB/Component output BNC type (3), Loop-through, with 75 ohms automatic terminal function AUDIO output Phono jack (1), Loop-through External synchronized output connector BNC type (1), Loop-through, with 75 ohms automatic terminal function Built-in speaker output 0.5 W (mono)

### General

Power AC 100 V to 240 V, 50/60 Hz Power consumption Maximum: approx. 50 W Input Current 1.0 A to 0.5 A Operating conditions Temperature 0 °C to 35 °C (32 °F to 95 °F) Recommended temperature 20 °C to 30 °C (68 °F to 86 °F) Humidity 30% to 85% (no condensation) Pressure 700 hPa to 1060 hPa Storage and transport conditions Temperature -20 °C to +60 °C (-4 °F to +140 °F) 0% to 90% Humidity 700 hPa to 1060 hPa Pressure Accessories supplied AC power cord (1) AC plug holder (2) Before Using This Unit (1) CD-ROM (including the Instructions for Use) (1) Service Contact List (1) Information for Customers in Europe (1)**Optional accessories** HD/SD-SDI Input Adaptor BKM-341HS

#### **Medical Specifications**

Protection against electric shock: Class I

- Protection against harmful ingress of water: Ordinary
- Degree of safety in the presence of a flammable anesthetic mixture with air or with oxygen or nitrous oxide:
  - Not suitable for use in the presence of a flammable anesthetic mixture with air or with oxygen or nitrous oxide
- Mode of operation:
  - Continuous

Design and specifications are subject to change without notice.

Note

Always verify that the unit is operating properly before use. SONY WILL NOT BE LIABLE FOR DAMAGES OF ANY KIND INCLUDING, BUT NOT LIMITED TO, COMPENSATION OR REIMBURSEMENT ON ACCOUNT OF THE LOSS OF PRESENT OR PROSPECTIVE PROFITS DUE TO FAILURE OF THIS UNIT, EITHER DURING THE WARRANTY PERIOD OR AFTER EXPIRATION OF THE WARRANTY, OR FOR ANY OTHER REASON WHATSOEVER.

### Pin assignment

### **PARALLEL REMOTE connector**

Modular connector (8-pin)

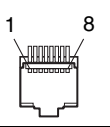

| Pin number | Functions                              |
|------------|----------------------------------------|
| 1          | Designating LINE input signal          |
| 2          | Designating HDMI input signal          |
| 3          | Designating RGB/COMPONENT input signal |
| 4          | 16:9                                   |
| 5          | GND                                    |
| 6          | 4:3                                    |
| 7          | Selecting NORMAL                       |
| 8          | Selecting OVER                         |

For details on function allocations, see REMOTE menu (page 27).

### Wiring required to use the Remote Control

Connect the function you want to use with a Remote Control to the Ground (Pin 5).

### Video signal formats

The unit is applicable to the following signal formats.

| System            | Total<br>lines | Active<br>lines | Frame rate | Scanning<br>format | Aspect ratio | Signal standard                  |
|-------------------|----------------|-----------------|------------|--------------------|--------------|----------------------------------|
| 575/50I (PAL)     | 625            | 575             | 25         | 2:1 interlace      | 16:9/4:3     | EBU N10<br>(PAL: ITU-R BT.624)   |
| 480/60I (NTSC) *1 | 525            | 483             | 30         | 2:1 interlace      | 16:9/4:3     | SMPTE 253M<br>(NTSC: SMPTE 170M) |
| 576/50P           | 625            | 576             | 50         | Progressive        | 16:9/4:3     | ITU-R BT.1358                    |
| 480/60P           | 525            | 483             | 60         | Progressive        | 16:9/4:3     | SMPTE 293M                       |
| 1080/24P *1       | 1125           | 1080            | 24         | Progressive        | 16:9         | SMPTE 274M                       |
| 1080/25P          | 1125           | 1080            | 25         | Progressive        | 16:9         | SMPTE 274M                       |
| 1080/30P *1       | 1125           | 1080            | 30         | Progressive        | 16:9         | SMPTE 274M                       |
| 1080/50I          | 1125           | 1080            | 25         | 2:1 interlace      | 16:9         | SMPTE 274M                       |
| 1080/60I *1       | 1125           | 1080            | 30         | 2:1 interlace      | 16:9         | SMPTE 274M/BTA S-001B            |
| 720/50P           | 750            | 720             | 50         | Progressive        | 16:9         | SMPTE 296M                       |
| 720/60P *1        | 750            | 720             | 60         | Progressive        | 16:9         | SMPTE 296M                       |

\*1 Also supports frame rate 1/1.001.

### Applicable DVI input signals

When a PC signal is input to the HDMI IN connector using a DVI conversion cable

| Resolution             | Dot clock (MHz) | fH (kHz) | fV (Hz) |
|------------------------|-----------------|----------|---------|
| 720 × 400 70Hz         | 28.322          | 31.469   | 70.087  |
| 800 × 600 56Hz         | 36.000          | 35.156   | 56.250  |
| $800 \times 600 60$ Hz | 40.000          | 37.879   | 60.317  |
| 1024 × 768 60Hz        | 65.000          | 48.363   | 60.004  |
| 1280 × 768 60Hz        | 79.500          | 47.776   | 59.870  |

### Note

The sides of the displayed picture may be invisible depending on the input signal.

When an optional input adaptor is connected, the unit is applicable to the following signal formats.

### When BKM-341HS is connected

| Input                    |                 |  |
|--------------------------|-----------------|--|
| System                   | Signal standard |  |
| 575/50I                  | SMPTE 259M      |  |
| 480/60I <sup>*1</sup>    | SMPTE 259M      |  |
| 1080/24PsF <sup>*1</sup> | SMPTE 292M      |  |
| 1080/25PsF               | SMPTE 292M      |  |
| 1080/24P <sup>*1</sup>   | SMPTE 292M      |  |
| 1080/25P                 | SMPTE 292M      |  |
| 1080/30P <sup>*1</sup>   | SMPTE 292M      |  |
| 1080/50I                 | SMPTE 292M      |  |
| 1080/60I <sup>*1</sup>   | SMPTE 292M      |  |
| 720/50P                  | SMPTE 292M      |  |
| 720/60P*1                | SMPTE 292M      |  |

\*1 The frame rate is also compatible with 1/1.001.

### **Dimensions**

### Front

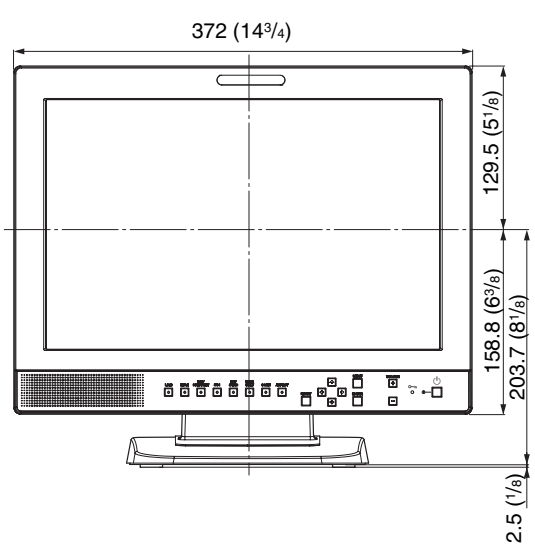

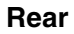

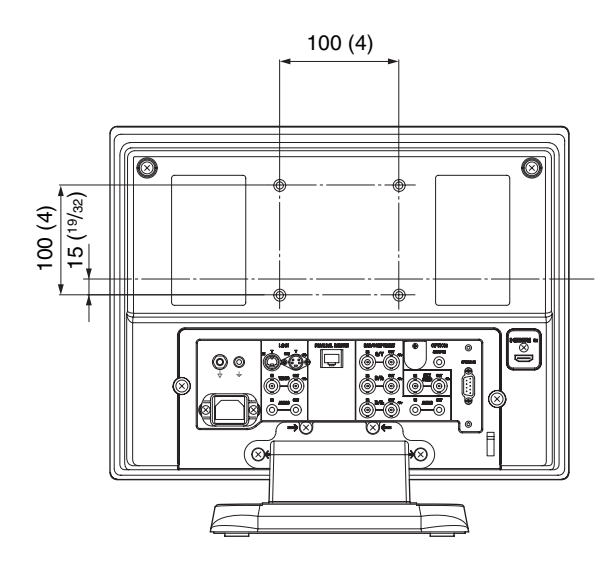

## 100 (4) 75.2 (3) 335.7 (131/4) 67.7 (2<sup>3/4)</sup> 96.8 (37/8) 264.4 (10<sup>1</sup>/<sub>2</sub>)

**Bottom** 

Side

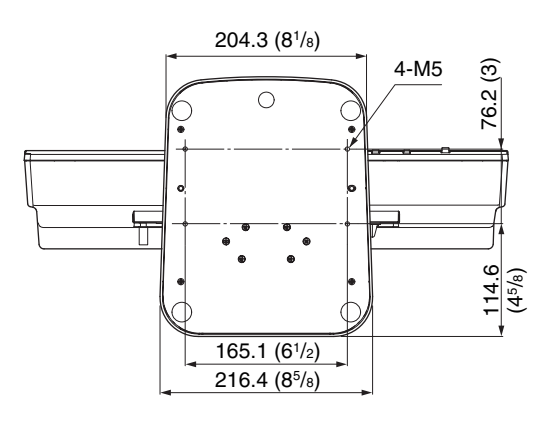

Unit: mm (inches)

Mass

Approx. 6.2 kg (13 lb 11 oz)

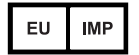

Sony Europe B.V. Da Vincilaan 7-D1, 1930 Zaventem, Belgium

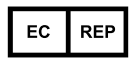

Sony Belgium, bijkantoor van Sony Europe B.V. Da Vincitaan 7-D1, 1930 Zaventem, Belgium

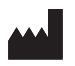

Sony Corporation 1-7-1 Konan Minato-ku Tokyo, 108-0075 Japan